## PROCEDURE VETOWIN

## D'ENVOI DES FICHIERS PANELVET

- Lors du premier envoi, ouvrir Vetowin et aller dans fichiers/paramètres/ paramètres de la société et vérifier que votre smtp est bien renseigné par « smtp.votrefournisseur.fr ». Par exemple si votre fournisseur internet est orange, mettre : smtp.orange.fr comme smtp.
- 2) Ensuite suivre le schéma ci-dessus

| 🖶 Veto-Win versio<br>Fichiers Saisies Cat | on 8.04.07.A (poste server<br>alogues Editions Recherches | in)<br>Utilizares Options ?                                                                      |                                                     |           |
|-------------------------------------------|-----------------------------------------------------------|--------------------------------------------------------------------------------------------------|-----------------------------------------------------|-----------|
| 0 🥩 🖄                                     | 22 🎆 😢 🌇 🕃                                                | Plerning CTRL+P3<br>Choilí<br>Tratement de Texte<br>Negatoscope<br><u>C</u> ourrier Electronique | . ♣ \$ \$ \$ \$ ⊉ <b>!!</b> ♥ ☆ ¶ ? >    ●          |           |
| Envoyer                                   |                                                           | Tronsfeet des Fichiers  En d'arnée et d'Exercice Sauvegarde et Réstaurollon Entretien            | Import & Export Synchronisation FPC Bloc operatione | airatoira |
|                                           |                                                           |                                                                                                  | Relation Expert                                     |           |
|                                           |                                                           | Pharmacie                                                                                        | PartelVez Publication des Ordonisences              |           |

Une boîte de dialogue apparaît :

| 🙊 Veto-Win version   | n 8.10.05.A (poste serveur)    | -                     |                                                                                                    |                    |     |  |  |  |
|----------------------|--------------------------------|-----------------------|----------------------------------------------------------------------------------------------------|--------------------|-----|--|--|--|
| Fichiers Saisies     | Catalogues Editions Recherches | Utilitaires Options ? |                                                                                                    |                    |     |  |  |  |
| 0 🧔 🛓                | 😫 👯 🎕 🐃 📴 🕑                    | 🏫 🖧 😫 🗟 😢 🏖           | 🙏 🕏 🍇 🗊 🖢 📙 🍄 🟠 🐑 🤌 📁 🥹                                                                                                    |                    |     |  |  |  |
| Ermer                |                                |                       |                                                                                                    |                    |     |  |  |  |
| 🔊 Envoyer            |                                | Pharmacie             | PasetNet      TRANSFERT DES DONNEES VERS PANELVET Le code utilisateur unique est 51203 LE FICHER DE TRANSFERT EST ENREGISTRE: C.VardLanivieto_utiliveto_utilizateur Filte date Année: 2014      Début: 01/01/2014      Fin: 31/03/2014      Emvoipar courtier directionique      Utiliser le client de messagerie par diffaut Adrese : | Bloc opératoire    |     |  |  |  |
| Settlan Sart 96270 F | aran Charles                   | D Saile d'attente     | Dépot du fichier sur le site                                                                                                    | Sortie du logiciel | NUM |  |  |  |
|                      |                                |                       |                                                                                                    |                    |     |  |  |  |

La boîte de dialogue ci-dessus propose maintenant l'envoi « par dépôt du fichier sur le site » : il faut privilégier cette option dite par FTP car elle admet des fichiers plus gros.

3) Appuyer sur « envoyer » dans la colonne de gauche en haut